## MTECOM.NET

## Password change

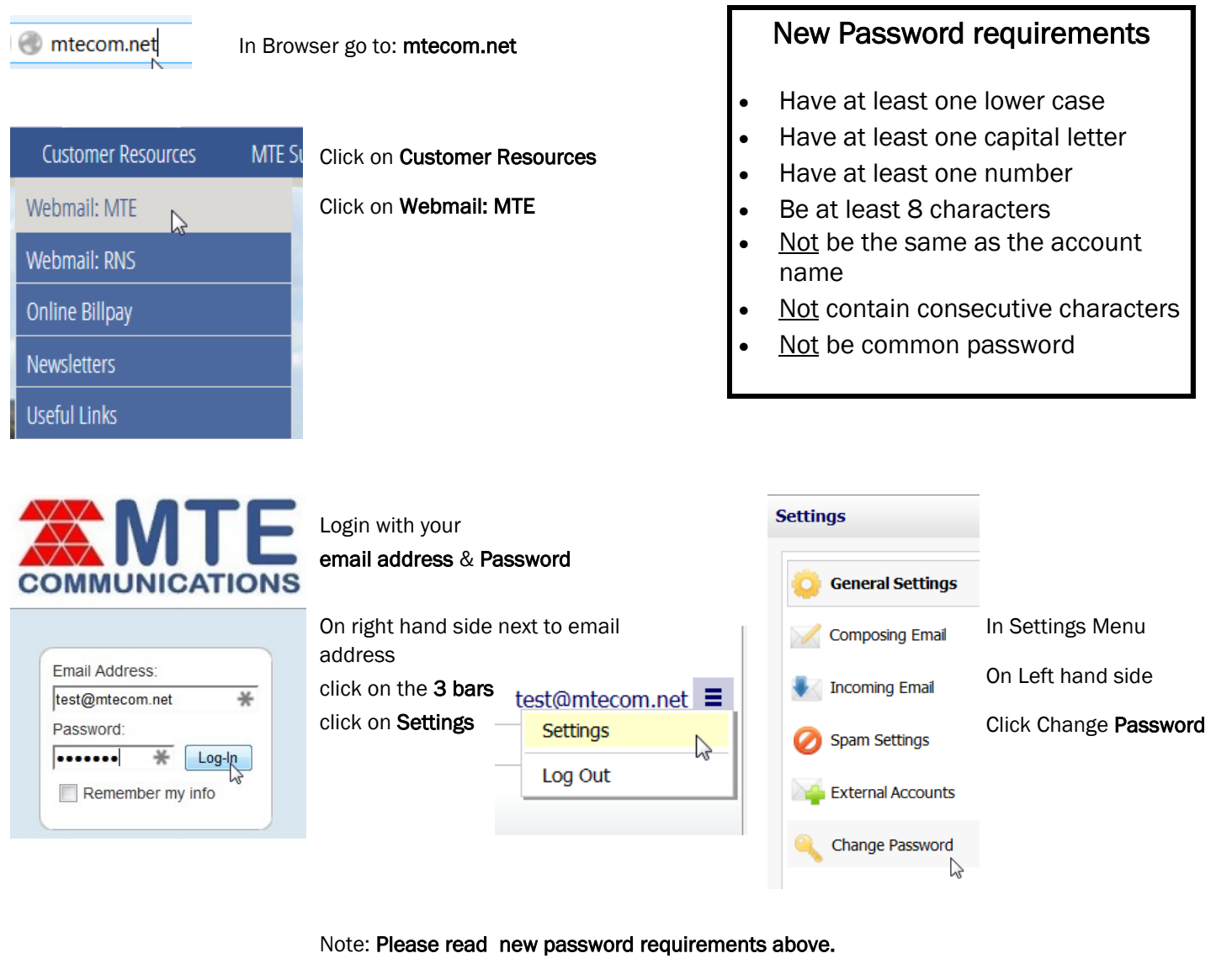

| ■ Enable keyboard shortcuts                                                            |   |
|----------------------------------------------------------------------------------------|---|
| Change Password                                                                        | x |
| Change your password regularly as a best security practice. View Password Requirements |   |
| Current Password                                                                       |   |
| •••••                                                                                  |   |
| New Password                                                                           |   |
| •••••                                                                                  |   |
| Confirm New Password                                                                   |   |
| •••••                                                                                  |   |
| Cancel Sav                                                                             | e |

Enter old password New password confirm password Click Save

Once you are done the page will need to reload for your new password to take. Please click **OK** 

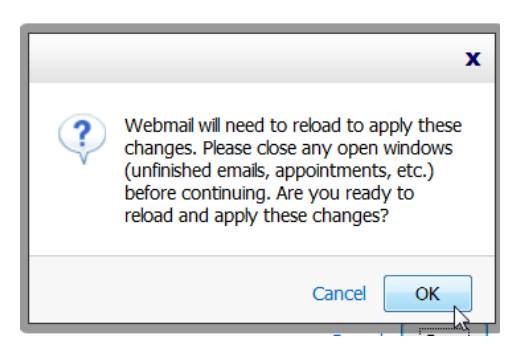